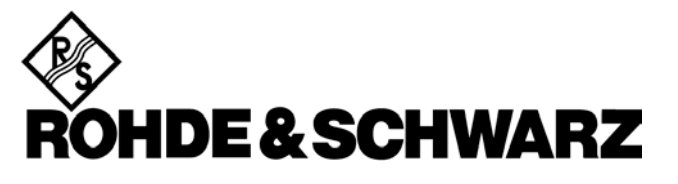

Test and Measurement Division

# **FSH View**

# Software for FSH Spectrum Analyzers

**Users Manual** 

April 2005 © 2002, 2005 Rohde & Schwarz Company. All rights reserved. All product names are trademarks of their respective companies.

# **Table of Contents**

# Title

# Page

| Installing FSH View                       |        |
|-------------------------------------------|--------|
| Connecting the Spectrum Analyzer          |        |
| Using FSH View                            |        |
| Using Online Help                         |        |
| Introducing the FSH View Software         |        |
| Menu Commands                             |        |
| 1 oolbar Buttons                          |        |
| Left Part Toolbar                         |        |
| Instrument Screens                        |        |
| Swoops                                    |        |
| Instrument Datasets 10                    | h      |
| Cable Models 11                           | ,<br>I |
| Limit Lines 17                            | ו<br>כ |
| Transducer Factors                        | z      |
| Channel Tables 14                         | 1      |
| Standards                                 | 5      |
| Creating a Test Report                    | 5      |
| Documenting Screens                       | Ŝ      |
| Displaying an Instrument Screen on the PC | ŝ      |
| Inserting Screens into a Document         | )      |
| Analyzing Sweeps                          | )      |
| Displaying Sweeps on the PC               | )      |
| Changing Sweep Settings                   | 3      |
| Zooming In and Out on a Trace             | 3      |
| Copying Sweeps between Sweep Windows      | 1      |
| Exporting Sweep Data to Other Programs    | 1      |

i

| Transferring Instrument Datasets               | 25  |
|------------------------------------------------|-----|
| Saving Datasets to the PC                      | 25  |
| Uploading Datasets to the Instrument           | 26  |
| Using Cable Models for Distance To Fault       | 28  |
| Uploading Cable Models to the Instrument       | 28  |
| Editing Cable Models                           | 29  |
| Using Limit Lines                              | 30  |
| Uploading Limit Lines to the Instrument        | 30  |
| Editing Limit Lines                            | 31  |
| Using Transducer Factors                       | 32  |
| Uploading Transducer Factors to the Instrument | 32  |
| Editing Transducer Factors                     | 33  |
| Using Channel Tables                           | 34  |
| Uploading Channel Tables to the Instrument     | 34  |
| Editing Channel Tables                         | 35  |
| Using Standards                                | 36  |
| Uploading Standards to the Instrument          | 36  |
| Editing Standards                              | 37  |
| Printing Windows                               | 38  |
| Printing a Window                              | 38  |
| Printing Multiple Windows on a Page            | 38  |
| Saving to a File                               | 40  |
| Index                                          | .41 |

ii

# Chapter 1 Installing FSH View

### Installing the FSH View Software

FSH View software offers you simple mouse-controlled tools to work with your Spectrum Analyzer.

The setup program installs the FSH View software on PC's running Windows 98, ME (Millennium Edition), NT 4, 2000, and XP.

To install FSH View, insert the CD ROM into the CD ROM drive and choose **Install FSH View**.

To install FSH View from floppy after you created floppies from the CD ROM, insert the first floppy in the appropriate floppy disk drive and run **Setup.exe**.

The setup program starts up and prompts you for information to complete the installation.

### **Running the FSH View Software**

**FSH View** Choose from **Start - Programs - FSH View -FSH View** to run the FSH View software.

🐼 FSH Report

Choose from **Start - Programs - FSH View -FSH Report** to create a test report in Word.

FSH View Users Manual

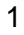

## **Connecting the Spectrum Analyzer**

The FSH View software communicates with your Spectrum Analyzer via the optically isolated cable connected to a COM port of the PC.

During startup (except for the first time), the FSH View software automatically tries to make a connection with the instrument according to the last valid connection.

If automatic connection is not successful, the dialog box shown below appears, allowing you to make a connection.

| l | nstrument Connect ? 🗙 |                  |     |                   |                    |  |
|---|-----------------------|------------------|-----|-------------------|--------------------|--|
|   | Com Port              |                  | 1 Г | Baud <u>R</u> ate | Connect            |  |
|   | ⊙ Com <u>1</u>        | 🔿 Com <u>6</u>   |     | O 9600            |                    |  |
|   | C Com <u>2</u>        | C Com <u>7</u>   |     | 19200             | <u>D</u> isconnect |  |
|   | C Com <u>3</u>        | 🔿 Com <u>8</u>   |     | O 38400           |                    |  |
|   | ○ Com <u>4</u>        | 🔿 Com <u>9</u>   |     | C 57600           | Close              |  |
|   | ○ Com <u>5</u>        | 🔿 Com 1 <u>0</u> |     | 115200            | <u>H</u> elp       |  |

- 1 Select the **Com Port** that connects the instrument to the PC.
- 2 Select the desired **Baud Rate**.

FSH View will automatically select a lower baud rate if connection cannot be established at the selected baud rate.

3 Click **Connect** to establish a connection with the instrument.

FSH View Users Manual

# Chapter 2 Using FSH View

# **Using Online Help**

The FSH View software offers you access to online help by using the **F1** key, a **Help** button, "**What's This?**" help, or the **Help** menu:

| $ \begin{bmatrix} F1 \\ end for for for for for for for for for for$ | r Shift+                                                                                   |  |  |
|----------------------------------------------------------------------|--------------------------------------------------------------------------------------------|--|--|
| ? or                                                                 | or Normal Click, move the mouse topic, and click again to This" help.                      |  |  |
| <u>H</u> elp                                                         |                                                                                            |  |  |
| Help                                                                 | For example:                                                                               |  |  |
| <u>C</u> ontents<br>Index<br><u>F</u> ind                            | Click <b>Help</b> -<br><b>Contents</b> and<br>select a topic<br>from the<br>contents list. |  |  |
| 💦 🖳 hat's This?                                                      |                                                                                            |  |  |
| R <u>o</u> hde & Schwarz on the Web<br><u>A</u> bout FSH View        |                                                                                            |  |  |

Note

To show help items on a help page, do one of the following:

- move the mouse pointer (changes to  $\square$  over a help item);
- press Tab (changes the background of a help item).

FSH View Users Manual

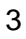

## Introducing the FSH View Software

#### Menu Commands

| e F                                                                                                    | File menu commands:                                                                                                    |
|----------------------------------------------------------------------------------------------------|----------------------------------------------------------------------------------------------------|
| <u>)</u> pen Ctrl+O                                                                                                    | Dpens a file                                                                                                    |
| <u>l</u> lose C                                                                                                    | Closes the active window                                                                                                    |
| <u>à</u> ave As Ctrl+S S                                                                                                    | Saves window(s) to a file                                                                                                    |
| Convert Files C                                                                                                    | Converts from one file format to another                                                                                                    |
| Page Setup A                                                                                                    | Allows you to configure a page                                                                                                    |
| Print Set <u>u</u> p A                                                                                                    | Allows you to setup a printer                                                                                                    |
| Print Pre <u>v</u> iew P                                                                                                    | Previews the page (multiple windows)                                                                                                    |
| Print Ctrl+P F                                                                                                    | Prints the page                                                                                                    |
| E <u>x</u> it E                                                                                                    | Exits the FSH View software                                                                                                    |
| 20se Ctrl+S S<br>2ave As Ctrl+S S<br>Convert Files C<br>Page Setup A<br>Print Set <u>up</u> A<br>Print Pre <u>v</u> iew F<br>Brint Ctrl+P F<br>Exit E | Saves window(s) to a file<br>Saves window(s) to a file<br>Converts from one file format to anoth<br>Allows you to configure a page<br>Allows you to setup a printer<br>Previews the page (multiple windows)<br>Prints the page<br>Exits the FSH View software |

### Edit

| <u> </u>                |        |
|-------------------------|--------|
| 🗈 Copy <u>G</u> raphics | Ctrl+G |
| Copy <u>D</u> ata       |        |
| Copy Sweep              |        |
|                         |        |

#### Edit menu commands:

Copies window bitmap data to clipboard Copies numerical sweep data to clipboard Copies the active window sweep into another identical sweep window Deletes the active window sweep

# Delete Sweep

| Instrument                           |        |
|--------------------------------------|--------|
| 🗘 Display <u>S</u> creen             | Ctrl+l |
| 🙏 Display S <u>w</u> eep             | Ctrl+W |
| L≟ Multiple Trans <u>f</u> ers       |        |
| 🎩 D <u>a</u> taset Control           |        |
| 🚓 Cable <u>M</u> odel Control        |        |
| <u> L</u> imit Line Control          |        |
| 🚓 Transducer Control                 |        |
| 👃 Channel Table Contro               | ol     |
| 😹 <u>S</u> tandards Control          |        |
| 🗐 <u>D</u> isconnect 🛛 🛅 <u>C</u> or | nnect  |

#### Instrument menu commands:

Displays the active screen Displays the active sweep Displays multiple sweeps Allows you to transfer datasets Allows you to transfer cable models Allows you to transfer limit lines Allows you to transfer transducer factors Allows you to transfer channel tables Allows you to transfer standards Disconnects/Connects the instrument

FSH View Users Manual

#### <u>V</u>iew

| _                   |                                              |        |  |  |  |
|---------------------|----------------------------------------------|--------|--|--|--|
|                     | Select <u>M</u> arkers                       | Ctrl+M |  |  |  |
|                     | Select Measurement Moj                       | de     |  |  |  |
|                     |                                              |        |  |  |  |
| ¥                   | View Display <u>L</u> ine                    | Ctrl+L |  |  |  |
| 4                   | View Trace Information                       | Ctrl+A |  |  |  |
| ~                   | View Status Information                      | Ctrl+U |  |  |  |
| ¥                   | View Descriptio <u>n</u>                     | Ctrl+D |  |  |  |
| ¥                   | <ul> <li>View Measurement Results</li> </ul> |        |  |  |  |
| ~                   | ✓ View Pass/Fail Result                      |        |  |  |  |
| ~                   | View Grjd                                    |        |  |  |  |
|                     | <u>A</u> ctive Sweep                         |        |  |  |  |
| All <u>Y</u> scales |                                              |        |  |  |  |
|                     |                                              |        |  |  |  |
| Ð                   | , <u>Z</u> oom In                            | Ctrl+Z |  |  |  |
| Q                   | , Zoom <u>O</u> ut                           |        |  |  |  |
| Q                   | , Zoom <u>R</u> eset                         | Ctrl+R |  |  |  |
| 4                   | <u>T</u> oolbar                              |        |  |  |  |
| 4                   | Status <u>b</u> ar                           |        |  |  |  |

#### <u>T</u>ools

| 🛔 <u>C</u> able Model Editor |
|------------------------------|
| <u>☆L</u> imit Line Editor   |
| <u>∫`\T</u> ransducer Editor |
| EChannel Table Editor        |
| 🛱 <u>S</u> tandards Editor   |

#### <u>Options</u>

Description...

| <u>C</u> olors          |        |
|-------------------------|--------|
| <u>T</u> itles          | Ctrl+T |
| Sw <u>e</u> ep Settings |        |
|                         |        |

FSH View Users Manual

#### View menu commands:

Selects sweep markers + data Selects the 'Digital TV Receiver' display mode Shows/hides the display line Shows/hides sweep trace data Shows/hides sweep status data Shows/hides the description Shows/hides measurement text Shows/hides PASS or FAIL text Shows/hides the sweep window grid Selects the active sweep Selects all Y-scales or only the Yscale of the active sweep Zooms in on the window trace(s) Zooms out on the window trace(s) Undoes all previous zoom steps Shows/hides the tool bar Shows/hides the status bar

#### Tools menu commands:

Allows you to edit cable model data
Allows you to edit limit line data
Allows you to edit transducer factor data
Allows you to edit channel table data
Allows you to edit standards data

#### Options menu commands:

Allows you to change the number of text characters on a description line Allows you to change window colors Allows you to change window titles Allows you to change active sweep settings

| 1 | <u>W</u> indow          |          | Window menu commands:                                  |
|---|-------------------------|----------|--------------------------------------------------------|
|   | <u>C</u> ascade         | Shift+F5 | Arranges windows in a cascading pattern                |
|   | Tile <u>H</u> orizontal | Shift+F4 | Arranges windows one above another                     |
|   | Tile <u>V</u> ertical   | Shift+F6 | Arranges windows side by side                          |
|   | Auto <u>T</u> ile       |          | Automatically arranges windows                         |
|   | Arrange <u>I</u> cons   |          | Automatically arranges icons (minimized windows)       |
|   | <u>D</u> efault Size    |          | Sets the active window to its initial height and width |
|   | Close                   | Ctrl+F4  | Closes the active window                               |
|   | Close <u>A</u> ll       |          | Closes all windows                                     |

| <u>H</u> elp                  |          | Help menu commands:                           |
|-------------------------------|----------|-----------------------------------------------|
| <u>C</u> ontents              |          | Shows online help contents                    |
| <u>I</u> ndex                 |          | Shows online help index                       |
| <u>F</u> ind                  |          | Enables you to find text in the online help   |
| <b>№</b> <u>W</u> hat's This? | Shift+F1 | Enables the "What's This?" help information   |
| Rohde & Schwarz on the Web    | I        | Activates the Rohde & Schwarz web site        |
| About FSH View                |          | Shows information about the FSH View software |

FSH View Users Manual

#### **Toolbar Buttons**

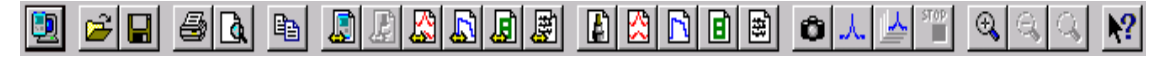

By clicking the buttons on the toolbar, you can transfer data directly from/to the Spectrum Analyzer or process the data.

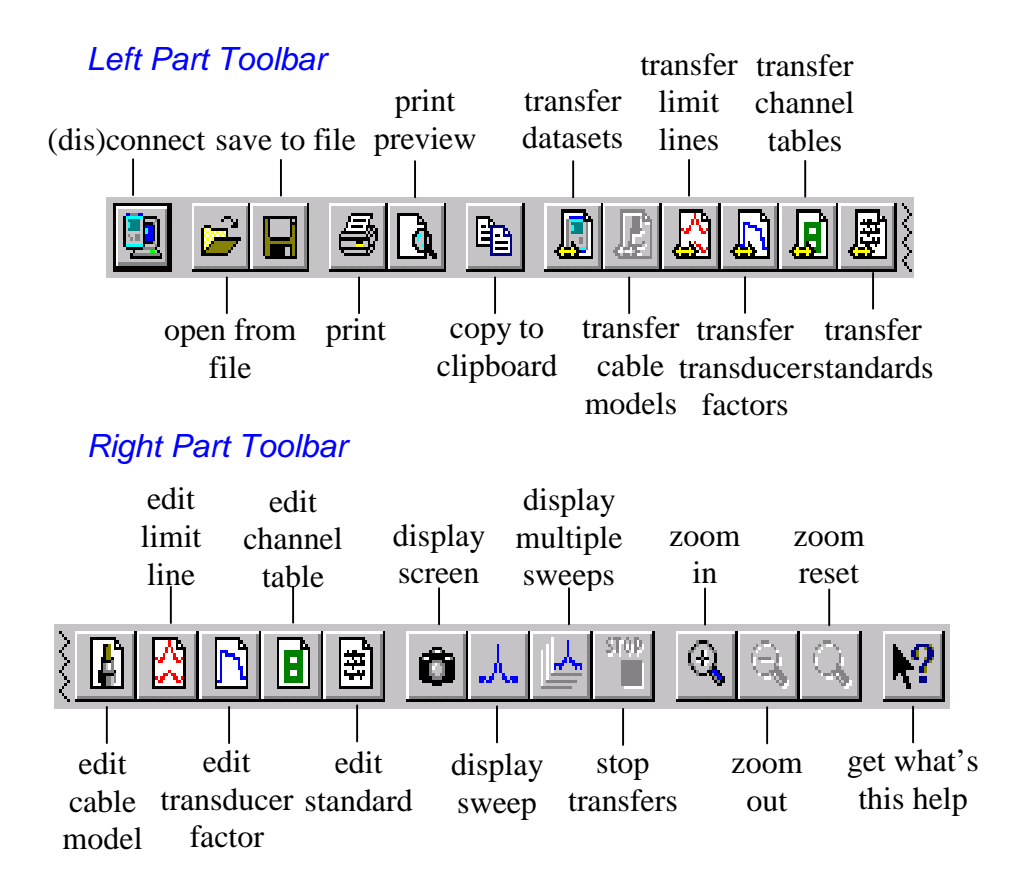

FSH View Users Manual

### **Instrument Screens**

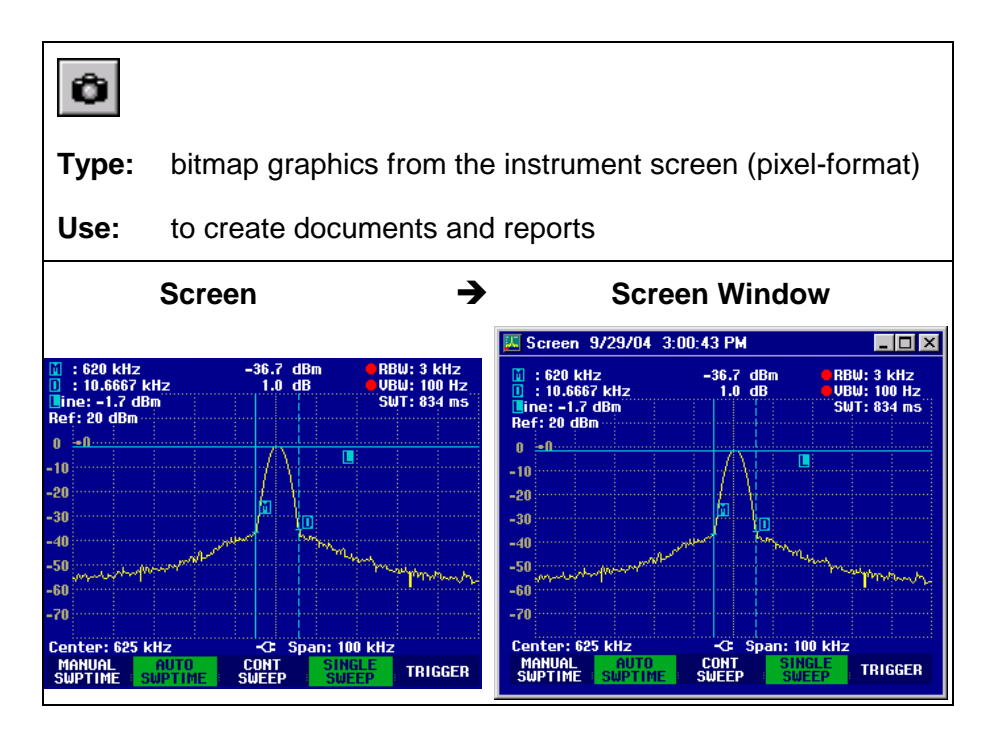

Refer to Documenting Screens.

FSH View Users Manual

## **Sweeps**

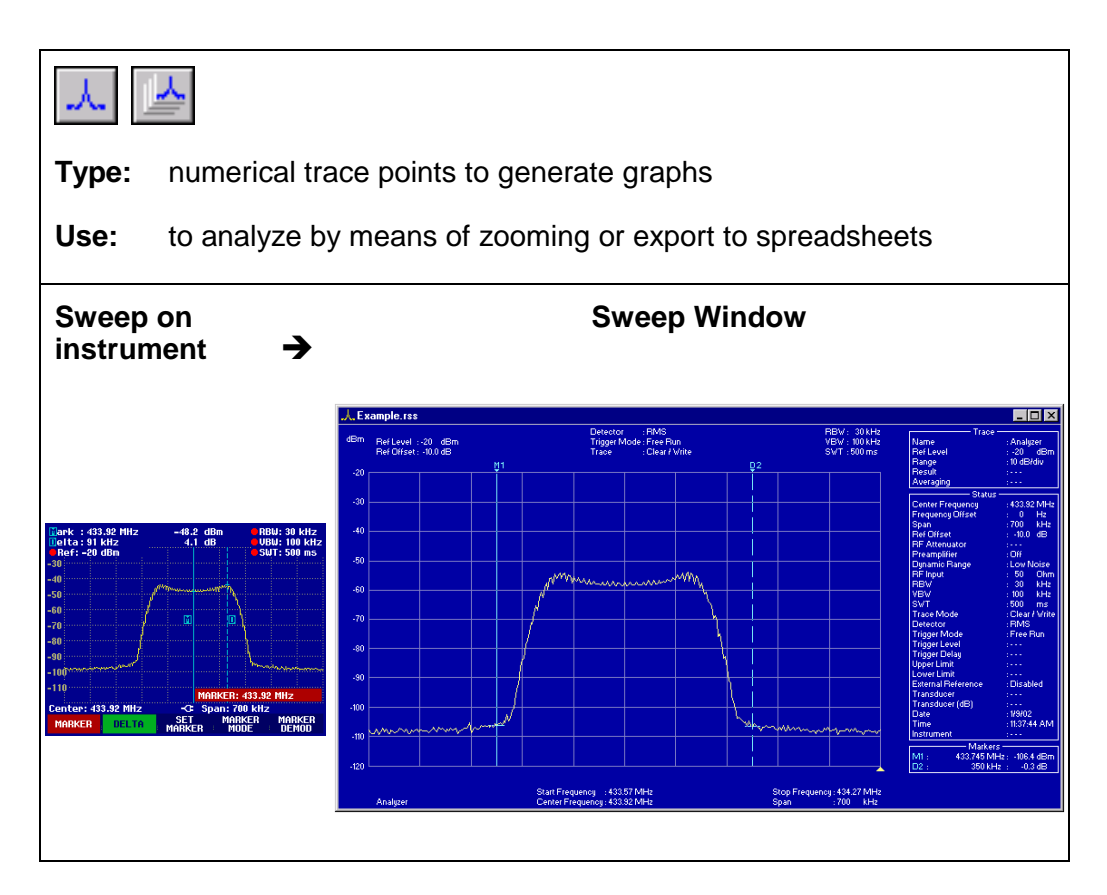

Refer to Analyzing Sweeps.

FSH View Users Manual

### Instrument Datasets

| Type:       sweep and setup data         Use:       to retrieve and send back instrument datasets         Dataset       ← >       Dataset file(s)                                                                                                    |                           |                                                                                                    |                                                  |                                                                     |
|----------------------------------------------------------------------------------------------------|---------------------------|----------------------------------------------------------------------------------------------------|--------------------------------------------------|---------------------------------------------------------------------|
| Use:       to retrieve and send back instrument datasets         Dataset       ←→       Dataset file(s)         © Dataset Control       Imme       Imme                                                                                                    | Туре:                     | sweep and setup da                                                                                                    | ata                                              |                                                                     |
| Dataset       €→       Dataset file(s)         Control       Image: Control       Image: Control       Image: Control         Image: Name       Date       Image: Control       Image: Control       Image: Control         Image: Name       Date       Image: Control       Image: Control       Image: Control       Image: Control       Image: Control         Image: Name       Date       Image: Control       Image: Control                                                                                                | Use:                      | to retrieve and send                                                                                                    | l back ins                                       | trument datasets                                                    |
| Potaset Control         PC           Instrument         Image: Control         Image: Control           Name         Data         Image: Control         Image: Control           DATASET.000         15/03/04         13:07:21         Image: Control         Image: Control           Image: Control         15/03/04         13:07:21         Image: Control         Image: Control         Image: Control         Image: Control           Image: Control         15/03/04         13:07:21         Image: Control         Image: Control <th></th> <th>Dataset</th> <th>↔</th> <th>Dataset file(s)</th> |                           | Dataset                                                                                                    | ↔                                                | Dataset file(s)                                                     |
| Select all datasets Close Select all datasets                                                                                                    | Name<br>DATASI<br>PDATASI | Date         Time           Date         Time           000         15/03/04         13:07:21           001         15/03/04         13:07:21           001         15/03/04         13:07:21 | <c>&gt;&gt; &gt;&gt; active as N? Help Close</c> | PC<br>Datasets<br>Example.001<br>DATASET.001<br>Select all datasets |

Refer to Transferring Instrument Datasets.

FSH View Users Manual

## **Cable Models**

| Ty<br>Us | pe:<br>;;;;;;;;;;;;;;;;;;;;;;;;;;;;;;;;;;;; | cable<br>to retr | model data<br>ieve, edit, a | and | d se  | end ba                         | ck ir                                                                | nstrument      | cable                                                                                                    | e model                                                                                                    | S      |
|----------|---------------------------------------------|------------------|-----------------------------|-----|-------|--------------------------------|----------------------------------------------------------------------|----------------|----------------------------------------------------------------------------------------------------|----------------------------------------------------------------------------------------------------|--------|
|          |                                             | Cable n          | nodel                       |     |       | ←→                             |                                                                      | Cable m        | odel f                                                                                                    | ile(s)                                                                                                    |        |
| . A Ca   | able Mr                                     | ndel Control     |                             |     |       |                                |                                                                      |                |                                                                                                    |                                                                                                    |        |
|          | trument                                     | Delect all ca    | ate Time                    |     |       | >> <b>№?</b> Цер <u>©</u> lose | PC<br>× 0<br>10<br>10<br>10<br>10<br>10<br>10<br>10<br>10<br>10<br>1 |                | Date<br>18/12/02<br>18/12/02<br>18/12/02<br>18/12/02<br>18/12/02<br>18/12/02<br>18/12/02<br>18/12/02<br>18/12/02<br>18/12/02<br>18/12/02<br>10/10/10/10/10/10/10/10/10/10/10/10/10/1 | Time           18:27:24           18:27:24           18:27:24           18:27:24           18:27:24           18:27:24           18:27:24           18:27:24           18:27:24           18:27:24           18:27:24           18:27:24           18:27:24           18:27:24           18:27:24           18:27:24           18:27:24           18:27:24           18:27:24           18:27:24           18:27:24           18:27:24           18:27:24           18:27:24           18:27:24           18:27:24           18:27:24           18:27:24           18:27:24           18:27:24 |        |
| C        | Cable                                       | Model Editor ·   | D:\program files            | \FS | H Vie | w 7.0\Cab                      | le Ma                                                                | dels\RG141A.   | sc                                                                                                    | ?)                                                                                                    | <<br>1 |
|          | Descri                                      | model Name       | RG141A                      | _   |       | RSC <u>-</u>                   |                                                                      |                | <u> </u>                                                                                                    | New                                                                                                    |        |
|          | Propar                                      | nation Velocity  |                             | _   |       |                                |                                                                      |                |                                                                                                    | Open                                                                                                    |        |
|          | 11000                                       | gallorr roloony  | 20300000                    |     |       | <u> </u>                       | [AD:                                                                 | solute (m/s) 💌 |                                                                                                    | Save                                                                                                    |        |
|          | _                                           | f (MHz)          | a (dB/m)                    | 1 1 |       | f (MHz                         | <u>.</u>                                                             | a (dB/m)       | 1                                                                                                    | <u>C</u> lose                                                                                                    |        |
|          | <u> </u> 1                                  | 1                | 0.0112                      | i   | 11    |                                |                                                                      |                |                                                                                                    |                                                                                                    |        |
|          | 2                                           | 10               | 0.0361                      | i   | 12    |                                |                                                                      |                | -                                                                                                    |                                                                                                    |        |
|          | 3                                           | 50               | 0.0886                      |     | 13    |                                |                                                                      |                |                                                                                                    |                                                                                                    |        |
|          | 4                                           | 100              | 0.128                       |     | 14    |                                |                                                                      |                |                                                                                                    | Sort                                                                                                    |        |
|          | 5                                           | 200              | 0.1837                      |     | 15    |                                |                                                                      |                |                                                                                                    |                                                                                                    |        |
|          | 6                                           | 400              | 0.269                       |     | 16    |                                |                                                                      |                |                                                                                                    |                                                                                                    |        |
|          | 7                                           | 700              | 0.3609                      |     | 17    |                                |                                                                      |                |                                                                                                    |                                                                                                    |        |
|          | 8                                           | 900              | 0.4101                      |     | 18    |                                |                                                                      |                |                                                                                                    |                                                                                                    |        |
|          | 9                                           | 1000             | 0.4429                      |     | 19    |                                |                                                                      |                |                                                                                                    | Li ale                                                                                                    | 1      |
|          | 10                                          |                  |                             |     | 20    |                                |                                                                      |                |                                                                                                    | Help                                                                                                    |        |
|          |                                             |                  |                             |     |       |                                |                                                                      |                |                                                                                                    |                                                                                                    |        |

Refer to Using Cable Models for Distance To Fault.

FSH View Users Manual

## **Limit Lines**

| Type<br>Use: | )<br>:<br>: | limit line<br>to retriev   | data<br>⁄e, edit, a | nd ser    | nd back    | instrumer   | nt limit lines |  |
|--------------|-------------|----------------------------|---------------------|-----------|------------|-------------|----------------|--|
|              |             |                            |                     |           |            |             |                |  |
|              |             | Limit lin                  | е                   | ÷         | · <b>→</b> | Limit I     | ine file(s)    |  |
| 😤 Limit      | Line Co     | ontrol                     |                     |           |            |             |                |  |
| - Instrum    | nent —      |                            |                     |           | - PC-      |             |                |  |
| Nam          | e           | Date<br>Select all limit i | Time (              |           |            | Limit Lines | Date Time      |  |
|              | Limit L     | ine Editor - Iow           | er F db.rsl         |           |            |             | ? ×            |  |
|              | Limit L     | ine Name 🏾 🗍               | lower F db          | .R        | SL 💌       |             | New            |  |
|              | Descr       | iption (optional)          | lower limit line    |           |            |             | Open           |  |
|              | X-unit      | [                          | Hz 💌                | X-scaling | 9 Rela     | ative 💌     |                |  |
|              | Y-unit      |                            | dB 💌                |           |            |             |                |  |
|              |             | f (Hz)                     | (dB)                |           | f (Hz)     | (dB)        | Close          |  |
|              |             | 1000000000                 | 100                 |           |            |             |                |  |
|              | 3           | 200000000                  | -110                | 16        |            |             |                |  |
|              | 4           | 2500000000                 | -90                 | 17        |            |             | Sort           |  |
|              | 5           | 300000000                  | -80                 | 18        |            |             | View           |  |
|              | 6           | 350000000                  | -70                 | 19        |            |             | š              |  |
|              |             | 400000000                  | 1.60                | 20        |            |             |                |  |
|              |             |                            | <u> </u>            | 22        |            |             |                |  |
|              | 10          |                            |                     | 23        |            |             |                |  |
|              | 11          |                            |                     | 24        |            |             |                |  |
|              | 12          |                            |                     | 25        |            |             |                |  |
|              | 13          |                            |                     |           |            |             | Help           |  |
|              |             |                            |                     |           |            |             |                |  |

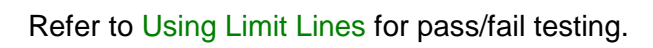

FSH View Users Manual

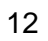

## **Transducer Factors**

| <b>Type</b>        | E<br>tra         | nsducer                       | fac                  | tor da                | ta                                         |                                                                                                    |
|--------------------|------------------|-------------------------------|----------------------|-----------------------|--------------------------------------------|----------------------------------------------------------------------------------------------------|
| Use:               | to r             | etrieve, e                    | edit,                | , and s               | end back                                   | instrument transducer factors                                                                                                    |
| т                  | ransd            | ucer fac                      | tor                  |                       | ↔                                          | Transducer factor file(s)                                                                                                    |
| Transc<br>Instrume | Select           | all transducer factor         | Time<br>rs<br>H View | NATionsducer<br>RST V | <           >>           ▲?           ∐elp | C         Image: CBL6111       11/12/02       12/29/20         HE200A-20/200       11/12/02       12/29/20         HE200A-20/200       11/12/02       12/29/20         HE200A-500/3000       11/12/02       12/29/20         HE200A-400-500       11/12/02       12/29/20         HE200A-400-500       11/12/02       12/29/20         HE200A-4HF       11/12/02       12/29/20         HE200P-500-3000       11/12/02       12/29/20         HE200P-4HF       11/12/02       12/29/20         HE200P-4HF       11/12/02       12/29/20         HE200P-4HF       11/12/02       12/29/20         HE200P-4HF       11/12/02       12/29/20         HE200P-4HF       11/12/02       12/29/20         HE200P-4HF       11/12/02       12/29/20         HE200P-4HF       11/12/02       12/29/20         HE200P-4HF       11/12/02       12/29/20         HE200P-4HF       11/12/02       12/29/20         HE200P-4HF       11/12/02       12/29/20         HE200P-4HF       11/12/02       12/29/20         HE200P-4HF       11/12/02       12/29/20         HE200P-4HF       11/12/02       12/29/20         < |
| Descri<br>Unit     | ption (optional) | BILOG Antenna CBL I<br>dBuV/m | 6111                 |                       |                                            | Dpen Save                                                                                                    |
|                    | f (Hz)           | TRD (dBuV/m)                  |                      | f (Hz)                | TRD (dBuV/m)                               | f (Hz) TRD (dBuV/m)                                                                                                    |
| 2                  | 4000000          | 19                            | 21                   | 260000000             | 13.2                                       |                                                                                                    |
| 3                  | 50000000         | 9                             | 23                   | 30000000              | 13.6                                       | 43                                                                                                    |
| 4                  | 6000000          | 6                             | 24                   | 350000000             | 15                                         | 44 Sort                                                                                                    |
| 5                  | 7000000          | 7                             | 25                   | 40000000              | 16.6                                       | 45 View                                                                                                    |
|                    | 8000000          | 8                             | 26                   | 450000000             | 17.4                                       | 46                                                                                                    |
| 17                 | 19000000         | 9.5                           | 27                   | 500000000             | 18                                         | 4/                                                                                                    |
| 8                  | 10000000         | 11                            | 28                   | 550000000             | 19.6                                       | 48                                                                                                    |
| 9                  | 110000000        | 11.2                          | 29                   | 1600000000            | 20.3                                       | 49                                                                                                    |
| 10                 | 120000000        | 11.7                          | 30                   | 650000000             | 20.7                                       | 50                                                                                                    |
| 11                 | 13000000         | 12                            | 31                   | 700000000             | 20.7                                       | 51                                                                                                    |
| 12                 | 14000000         | 11.7                          | 32                   | 750000000             | 22.4                                       | 52                                                                                                    |
| 13                 | 15000000         | 11.5                          | 33                   | 800000000             | 22.7                                       | 53                                                                                                    |
| 14                 | 16000000         | 10.7                          | 34                   | 850000000             | 22.8                                       | 54                                                                                                    |
| 15                 | 170000000        | 10                            | 35                   | 900000000             | 23.7                                       | 55                                                                                                    |
| 16                 | 18000000         | 9.4                           | 36                   | 950000000             | 24.8                                       | 56                                                                                                    |
| 17                 | 19000000         | 9                             | 37                   | 1000000000            | 25                                         | 57                                                                                                    |
| 18                 | 200000000        | 9.3                           | 38                   | <u> </u>              | -jj-                                       | 58                                                                                                    |
| 19                 | 220000000        | 9.8                           | 39                   |                       | -ii                                        | 59                                                                                                    |
| 20                 | 240000000        | 11.3                          | 40                   |                       |                                            | 60 Help                                                                                                    |
| 1 20               | 12.000000        | True.                         | 1.0                  | 1                     |                                            |                                                                                                    |

Refer to Using Transducer Factors to correct sweep points.

FSH View Users Manual

## **Channel Tables**

| Type:<br>Use: | channel table of to retrieve, edit,                                      | data<br>and | send bac        | k ins | trument c                                                                                                    | hannel tables                                                                                                    | 5     |
|---------------|--------------------------------------------------------------------------|-------------|-----------------|-------|----------------------------------------------------------------------------------------------------|----------------------------------------------------------------------------------------------------|-------|
| Cl            | nannel Table                                                             |             | ←→              |       | Channel                                                                                                    | Table file(s                                                                                                    | ;)    |
| Channel Ta    | able Control                                                             |             |                 |       |                                                                                                    |                                                                                                    | _ 🗆 × |
| Name          | Date Time Date Time Select all channel tables nnel Table Editor - D:\ord | naram fil   |                 |       | Channel Tables  Channel Tables  CSM DL  GSM DL  GSM DL  CS DL  PCS DL  PCS DL  V Australia  TV China  TV China  TV China  TV China  TV Frence  V Frence  Select a  propel Tables \ 1 | Date         Time           01/01/95         01:00:00           01/01/95         01:00:00           01/01/95         01:00:00           01/01/95         01:00:00           01/01/95         01:00:00           01/01/95         01:00:00           01/01/95         01:00:00           01/03/04         13:40:08           01/03/04         13:34:60           01/03/04         13:34:50           01/03/04         13:30:16           all channel tables         V |       |
| Cha           | annel Table Name TV Europ                                                | e           | BSE             | -     |                                                                                                    | New                                                                                                    |       |
| De            | cription (optional) TV Bands                                             | 3           | 1.101           |       |                                                                                                    | Open                                                                                                    |       |
|               | band name                                                                | 1st ch      | f(1st ch) (MHz) | # chs | spacing (MHz)                                                                                                    | Save                                                                                                    |       |
|               | VHF 1                                                                    | 2           | 50.5            | 3     | 7                                                                                                    | Close                                                                                                    |       |
|               | 2 VHF 3                                                                  | 5           | 177.5           | 8     | 7                                                                                                    |                                                                                                    |       |
|               | S 2/3                                                                    | 102         | 118             | 1     | 10                                                                                                    | Sort                                                                                                    |       |
|               | Sp Chupper                                                               | 111         | 120.0           | 10    | 7                                                                                                    |                                                                                                    |       |
|               | Sp Ch luper                                                              | 121         | 306             | 21    | 8                                                                                                    |                                                                                                    |       |
|               | 7 UHF 4/5                                                                | 21          | 474             | 55    | 8                                                                                                    |                                                                                                    |       |
|               | 3                                                                        | -           | 1               |       |                                                                                                    |                                                                                                    |       |
|               | 3                                                                        | -i          | <u>,</u>        |       |                                                                                                    |                                                                                                    |       |
| 1             | 0                                                                        |             | Í               |       |                                                                                                    |                                                                                                    |       |
| 1             | 1                                                                        |             |                 |       |                                                                                                    |                                                                                                    |       |
| 1             | 2                                                                        |             |                 |       |                                                                                                    |                                                                                                    |       |
| 1             | 3                                                                        |             |                 |       |                                                                                                    |                                                                                                    |       |
|               | 4                                                                        |             | <u> </u>        |       |                                                                                                    |                                                                                                    |       |
|               | 3                                                                        | 1           | I               | 1     | 1                                                                                                    | Heip                                                                                                    |       |

Refer to Using Channel Tables to define channel numbers for certain frequency bands that you can select in the spectrum analyzer.

FSH View Users Manual

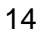

## **Standards**

| Type: st<br>Use: to | ]<br>andards dat<br>retrieve, edit                                                                                                    | ta<br>t, and se                                                                       | end mea            | sureme                                                                         | nt standards                                                                                                    |                                                                                                    |
|---------------------|----------------------------------------------------------------------------------------------------|---------------------------------------------------------------------------------------|--------------------|--------------------------------------------------------------------------------|----------------------------------------------------------------------------------------------------|----------------------------------------------------------------------------------------------------|
| St                  | andards                                                                                                    |                                                                                       | ↔                  | S                                                                              | Standard fil                                                                                                    | e(s)                                                                                                    |
| 🚆 Standards Cont    | rol                                                                                                    |                                                                                       |                    |                                                                                |                                                                                                    |                                                                                                    |
| Name                | Date Tim                                                                                                    | e                                                                                     | >>>> <b>к?</b> Нер | PC<br>Standard<br>Standard<br>SGPP W<br>Gdma200<br>cdma200<br>cdma0n<br>GSM ED | Image: CDMA (CP)         Date           'CDMA (CP)         01/01/95           'CDMA (0B         01/01/95           01 x (CP)         01/01/95           01 x (CP)         01/01/95           01 x (CP)         01/01/95           e (CP)         01/01/95           e (DBW)         01/01/95           e (CBW)         01/01/95           e (CBW)         01/01/95           e (CE)         01/01/95 | Image         Image           Time         00:00:00           00:00:00         00:00:00           00:00:00         00:00:00           00:00:00         00:00:00           00:00:00         00:00:00           00:00:00         00:00:00 |
|                     | Select all standards                                                                                                    |                                                                                       | <u>C</u> lose      |                                                                                | Select all standards                                                                                                    |                                                                                                    |
|                     | Standards Editor - Standard Name<br>Description (optional)<br>Measurement Type<br>Resolution Bandwid<br>Auto<br>Video Bandwidth<br>Video Bandwidth<br>Video Bandwidth<br>Sweeptime<br>Auto<br>Span<br>V Auto<br>Trace Detector<br>Channel Bandwidth | 3GPP WCDM<br>3GPP WCDM<br>0ccupied Ba<br>th<br>30 kHz<br>10 Hz<br>2<br>RMS<br>5000000 | A (DBW).rsu        | RSU V                                                                          | New       Open       Save <u>C</u> lose                                                                                                    |                                                                                                    |

Refer to Using Standards to select or define measurement standards, e.g. for telecommunication, that you can send to the spectrum analyzer.

FSH View Users Manual

## **Creating a Test Report**

1

**FSH Report** Choose from **Start - Programs – FSH View** to create a test report.

As a result, Word is started and the required macros are loaded. Select **Enable Macros** when requested.

- 2 Click predefined fields (Company, Contact, ...) and type your text.
- 3 Click to insert the active instrument screen in black & white or color or . As a result, FSH View is started, a connection is made, and the active screen is pasted into the document at the position of the mouse cursor.
- 4 Click the **Description** field and type your text.

| R&S FSH Test Report                                                                                                  |                                                                                                    |                                                                                                    |                                                                                                    |  |  |  |
|----------------------------------------------------------------------------------------------------|----------------------------------------------------------------------------------------------------|----------------------------------------------------------------------------------------------------|----------------------------------------------------------------------------------------------------|--|--|--|
| Company                                                                                                    | : Rohde & Schwarz                                                                                                    |                                                                                                    |                                                                                                    |  |  |  |
| Contact:                                                                                                    | A. Person                                                                                                    |                                                                                                    |                                                                                                    |  |  |  |
| Address:                                                                                                    | Street 3                                                                                                    |                                                                                                    |                                                                                                    |  |  |  |
| Zip:                                                                                                    | 1234 AB                                                                                                    |                                                                                                    |                                                                                                    |  |  |  |
| City:                                                                                                    | München                                                                                                    |                                                                                                    |                                                                                                    |  |  |  |
| Phone:                                                                                                    | 12 345 678910                                                                                                    |                                                                                                    |                                                                                                    |  |  |  |
| Fax:                                                                                                    | 12 345 678911                                                                                                    |                                                                                                    |                                                                                                    |  |  |  |
| E-mail:                                                                                                    | il: aperson@R&S.com                                                                                                    |                                                                                                    |                                                                                                    |  |  |  |
| Date:                                                                                                    | November 5, 2002                                                                                                    |                                                                                                    |                                                                                                    |  |  |  |
| Test Resu<br>Ref: 20 dbm<br>10 -0<br>-10<br>-20<br>-30<br>-40<br>-50<br>-70<br>Center: 10.1<br>SupTIME<br>Descriptio | It 1:<br>094 MHz 14.7 dBm BUU: 300 kHz<br>SUT: 100 ms<br>SUT: 100 ms<br>SUT: 100 ms<br>SUT: 100 ms<br>SUT: 100 ms<br>SUT: 100 ms<br>SUT: 100 ms<br>Trigge<br>Trigge<br>Trigg | Frequency<br>nce Level<br>nce Offset<br>enviator Setting<br>ut Reference<br>ition Bandwidth<br>Bandwidth<br>time<br>r Mode<br>r Level<br>r Delay<br>Mode<br>Detector<br>hiccer<br>ducer (dB) | : 10.09094 MHz<br>: 10 MHz<br>: 20 dBm<br>: 30 dB<br>: 30 dB<br>: 300 KHz<br>: 300 KHz<br>: 300 kHz<br>: 100 ms<br>: Free Run<br>:<br>: Clear / Write<br>: Auto Peak<br>: |  |  |  |
| On these line                                                                                                    | s you can type your description.                                                                                                    |                                                                                                    |                                                                                                    |  |  |  |

FSH View Users Manual

| E |  |
|---|--|
|   |  |
| - |  |
|   |  |

Click to select and insert dataset pictures into your document.

|     | Select and insert a d                                                    | lataset from PC or Spectrum Analyzer                                                                                                    | ×          |
|-----|--------------------------------------------------------------------------|----------------------------------------------------------------------------------------------------|------------|
|     |                                                                          |                                                                                                    |            |
|     | Show datasets fro<br>spectrum analyze                                    | em<br>er                                                                                                    |            |
|     | Show datasets from                                                       | IPC                                                                                                    |            |
|     | Dataset display: -<br>© Color<br>© Black & White<br>Insert selected data | iset                                                                                                    |            |
|     | E×it                                                                     |                                                                                                    |            |
| 6.1 | Show datasets from<br>spectrum analyzer store<br>and                     | k to show the list of dataset names<br>ed in the connected spectrum analyze<br>select a dataset from the list.                                       | ər         |
| 6.2 | Show datasets from PC Click store                                        | K to select and show the dataset files<br>ed in a PC folder (directory).                                                                             |            |
| 7   | Click Color c<br>color or Black & Wh                                     | or 💽 Black & White to insert datasets in ite respectively.                                                                                           |            |
| 8   | Insert selected dataset Click docu<br>curs<br>a da                       | k to paste the selected dataset into th<br>ument at the position of the mouse<br>or. Notice that you can also double cl<br>taset name from the list. | ie<br>lick |
|     | You can paste other<br>cursor at new position                            | r dataset pictures by clicking the mou<br>ons in your document.                                                                                      | ise        |
| 9   | Exit Click                                                               | k to close the dialog box.                                                                                                    |            |
| 10  | Click to print y                                                         | our test report.                                                                                                    |            |
| 11  | Click to save y                                                          | our test report.                                                                                                    |            |

FSH View Users Manual

## **Documenting Screens**

1

#### **Displaying an Instrument Screen on the PC**

Click to display the **active** Spectrum Analyzer screen in a screen window.

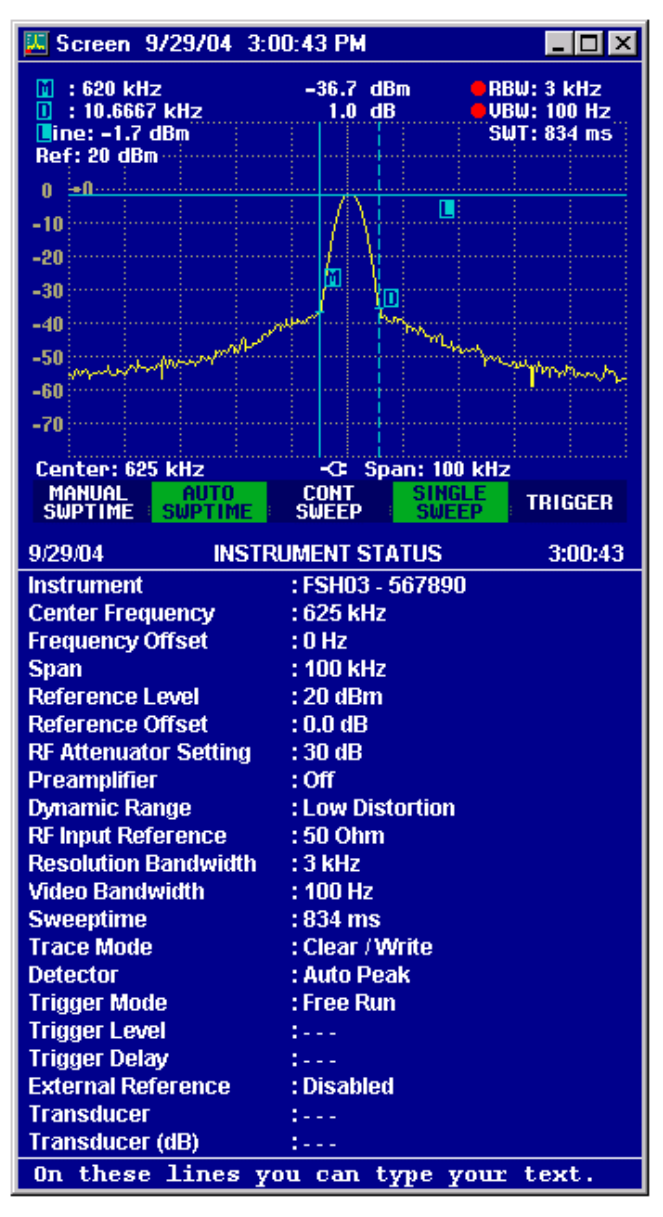

FSH View Users Manual

Each Spectrum Analyzer screen appears in a separate screen window. To change the window to your preference:

- 2 Select View View Status Information to view or hide the status block.
- **3** Select **View View Description** and type a description in the text box below the window (max. 10 lines).
- 4 Select **Options Description** to change the number of characters on a description line.
- 5 Select **Options Colors** to display a window in colors or black & white (greyscale).

#### Inserting Screens into a Document

1 Click on the screen window you want to insert.

#### Tip

To avoid losing resolution because of copying to the clipboard, choose **Window – Default Size**.

- 2 Click to copy the window to the clipboard.
- **3** Switch to a wordprocessor.
- 4 Open or create a document and place the cursor where you want to insert the window.
- 5 Select Edit Paste to insert the screen window into the document.
- 6 Click to save your document.

Note

In the same way, you can insert sweep windows into a document.

FSH View Users Manual

## **Analyzing Sweeps**

1

You can read numerical trace samples from the Spectrum Analyzer and display these samples in a sweep window. Up to four sweeps can be displayed in a window.

#### **Displaying Sweeps on the PC**

Click to display the active sweep and/or measurement from the instrument.

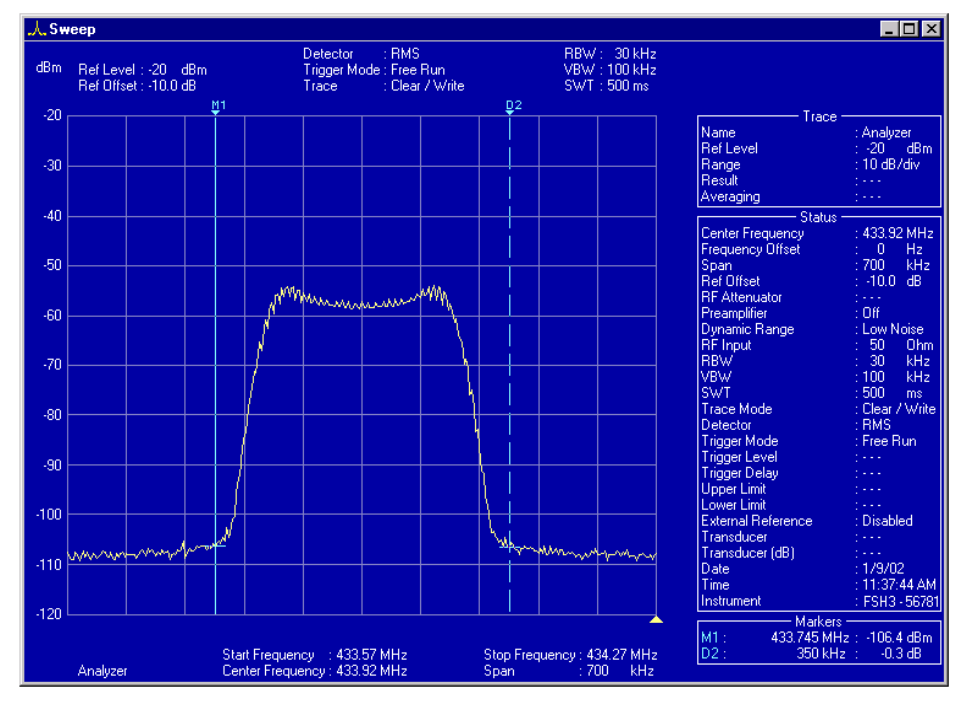

For information about the data in the Trace (or Status) block, select **Help** – **Index** – **Trace** (or **Status**) **block**, or refer to the settings on the spectrum analyzer (see operation manual).

To change a sweep window to your preference, various view and select features are available. However, not all features are available in all instrument modes.

- 2 Select View View Description and type a description in the text box below the window (max. 10 lines).
- **3** Select **View View Trace Information** to show or hide the trace block.

FSH View Users Manual

- 4 Select View View Status Information to show or hide the status block.
- 5 Select View View Display Line to show or hide the horizontal display line from the instrument.
- 6 Choose Select Markers to select 1 up to 6 vertical markers. As a result, the Select Markers dialog box pops up allowing you to select or deselect the markers and X/Y-values you want to view in the sweep window.
- 7 Select **Options Colors** to change window colors.
- 8 Select **Options Description** to change the number of characters on a description line.

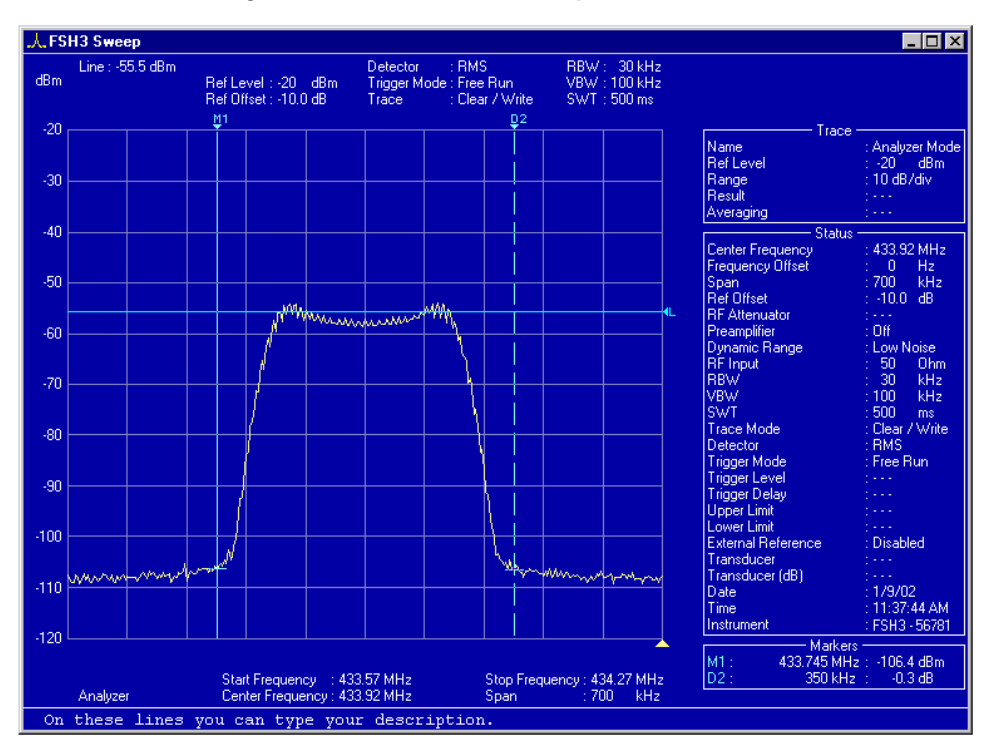

9 To change window titles, select Options - Titles.

Tip

To change sweep parameters, place the mouse cursor on the Trace or Status block and double click the left mouse button.

FSH View Users Manual

Click to read sweeps repeatedly. A dialog box appears allowing you to select options for multiple sweep transfers.

| Multiple Transfers                                                                                                    | ? ×                                        |
|----------------------------------------------------------------------------------------------------|--------------------------------------------|
| Number of updates         Image: Sweep update(s)         Image: Continuous sweep updates         Interval time between updates:                                                                                                    | S <u>t</u> art<br>C <u>l</u> ose<br>Cancel |
| Results         Image: Organization of the selected window of the selected window of the selected windo |                                            |
| Auto save         ✓ Becord to disk         Save in       D:\program files\FSH View 7.0\Au         Browse         Session name       Sweep         Save as type       RSS Files (*.RSS)                                                                                                    | <u>H</u> elp                               |

- **11** Choose **Continuous sweep updates** to read sweeps continuously.
- 12 Choose Add to and overwrite updates in the selected window to add a second sweep in the window, which will be overwritten continuously by the newly read sweep.
- **13** Enable **Record to disk** to automatically save read sweeps onto disk. Click ? to get further What's This help.
- 14 Start Click to read and display sweeps repeatedly.
  15 Click or press Esc to stop reading new sweeps.

FSH View Users Manual

10

#### **Changing Sweep Settings**

Select Options - Sweep Settings, or double click in the trace or status block. As a result, a dialog box pops up allowing you to:

- change the unit and range of the sweep in the active window;
- view the memory trace (if available from the instrument memory);
- view the upper/lower limit line from the instrument or select a new upper/lower limit line from file.

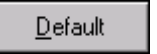

Sets the range, unit, and grid of the active sweep to default values.

It does not reset limit line selections.

For more information, click the 1 help.

### Zooming In and Out on a Trace

Drag with the mouse in the graph to select and zoom in on the part of the trace you want to enlarge or use the following buttons:

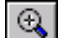

Click to zoom in on a trace.

Use the scroll bars to select the part you want to view.

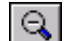

Click to zoom out on a trace (undoes one 'zoom in' step).

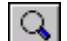

Click to reset zooming (undoes all 'zoom in' steps).

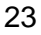

#### **Copying Sweeps between Sweep Windows**

To be able to do this you need at least two sweep windows (source and destination).

- 1 If there are multiple sweeps in the sweep window, click on the sweep you want to copy (to make it the active sweep).
- 2 Select Edit Copy Sweep to copy the sweep to the other sweep window. If there are multiple sweep windows, the Windows Selection dialog box pops up first.

You can also use the Windows 'drag & drop' feature:

- position the mouse pointer on the sweep in the source window and keep the left mouse button pressed;
- move (drag) the mouse pointer (and underlying sweep) into the destination window;
- release the left mouse button (drop).

Dropping a sweep on the FshView background creates a new sweep window.

#### **Exporting Sweep Data to Other Programs**

- 1 Click on the sweep you want to insert.
- 2 Select Edit Copy Data to copy the sweep data to the clipboard.
- **3** Switch to a spreadsheet program (e.g. Excel) or wordprocessor (e.g. Word).
- 4 Open or create a worksheet or a document and place the cursor where you want to insert the data.
- 5 Select Edit Paste to insert the data from the clipboard.
- 6 Click to save your spreadsheet or document.

You can also use the Windows 'drag & drop' feature:

- start up a spreadsheet or wordprocessor program;
- drag the desired sweep onto a worksheet or document, or onto its program button on the Windows taskbar;
- drop the sweep data on the worksheet or document.

FSH View Users Manual

# **Transferring Instrument Datasets**

1 Click to transfer datasets to and from the instrument. As a result, the Dataset Control dialog box pops up.

| 📕 Dataset Control   |                                                                                                    |
|---------------------|----------------------------------------------------------------------------------------------------|
| Instrument          | Image: constraint of the second second se |
| Select all datasets | Help       Close   Select all datasets                                                                                                    |

## Saving Datasets to the PC

First, save a dataset in the instrument (default DATASET.000) by pressing the buttons **Save**, **F1**, and **F1** on the instrument.

2 Click to refresh the **Instrument** list. As a result, the datasets appear in the instrument frame list.

| Instrument | PC > Other states > Other states > Other states > Other states > Other states > Other states > Other states PC PC <p< th=""></p<> |
|------------|----------------------------------------------------------------------------------------------------|

FSH View Users Manual

- 3 Select DATASET.000 from the Instrument list. Click to select all Select all datasets datasets from the list. 4 Select a subdirectory from the PC frame where to store the dataset file(s). Notice that the default directory is \FSH View\Datasets. 5 Click to transfer the selected dataset to the PC. >> 📕 Dataset Co \_ 🗆 🗙 🗙 🖻 🖴 📤 🖉 💋 🗙 😰 🌸 🖪 🛎 🚖 Datasets Name DATASET.000 Date Time -2 F <del>d</del>\* 15/03/04 13:07:21 Time Name Date Example.001 09/01/02 11:38:58 15/03/04 13:07:21 >> active as N? <u>H</u>elp Select all datasets Select all datasets <u>C</u>lose
  - 6 Select DATASET.000 from the PC list.
  - 7 🖪

Click to preview the selected dataset in a window or double click on the name.

Click 🗙 to close the preview window.

#### Uploading Datasets to the Instrument

- 8
- Click and rename the selected dataset into DATASET.001 for example.

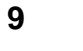

۳

Click to lock the selected dataset; see lock sign in front of the name.

Note

A locked dataset cannot be deleted in the instrument.

FSH View Users Manual

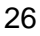

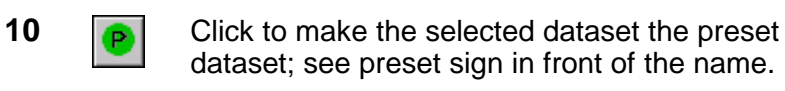

11

15

Note A preset dataset is automatically locked (preset property overrules locked property).

Click to transfer the selected dataset to the instrument.

| 💂 Dataset Control                                                                                                    |                                                                                                    |          |
|----------------------------------------------------------------------------------------------------|----------------------------------------------------------------------------------------------------|----------|
| Name         Date         Time           DATASET.000         15/03/04         13:07:21           DATASET.001         15/03/04         13:07:21 | PC     Image: Constraint of the second second | <b>·</b> |
|                                                                                                    |                                                                                                    |          |
| Select all datasets                                                                                                    | Close Select all datasets                                                                                                    |          |

12 Select the locked *DATASET.001*, for example, from the **Instrument** list.

Using FSH View, you can delete locked datasets in the instrument.

- **13** Click to delete the selected dataset. As a result, a dialog box pops up for confirmation.
- 14 <u>Yes</u> Click to confirm the delete action.

Click to close the Dataset Control dialog box.

FSH View Users Manual

<u>C</u>lose

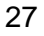

## Using Cable Models for Distance To Fault

Transferring cable models to the instrument is possible only if DTF is available in the instrument.

1 Click to transfer cable models to and from the instrument. As a result, the Cable Model Control dialog box pops up.

| • | Cable Model Control |                 |      |                                        |                                                          |                              |                                                   |
|---|---------------------|-----------------|------|----------------------------------------|----------------------------------------------------------|------------------------------|---------------------------------------------------|
|   | Instrument<br>Name  | Date            | Time | ······································ | PC<br>PC<br>PC<br>PC<br>PC<br>PC<br>PC<br>PC<br>PC<br>PC | Date<br>14/01/02<br>10/01/02 | <b>E E</b><br><u>Time</u><br>16:33:02<br>11:39:18 |
|   | Select a            | II cable models |      | <b>№?</b><br><u>H</u> elp              | Select                                                   | all cable model              | \$                                                |

### Uploading Cable Models to the Instrument

- 2 Select **RG141A** from the **PC** list, for example.
- **3** *«* Click to transfer the selected cable model to the instrument.

| •• | Cable Model Control |                  |                  |          |                                               |                              | _ 0                                        | × |
|----|---------------------|------------------|------------------|----------|-----------------------------------------------|------------------------------|--------------------------------------------|---|
|    | Instrument          | Date<br>14/01/02 | Time<br>16:33:02 | <b>«</b> | PC<br>Cable Models<br>Name<br>RG141A<br>RG58C | Date<br>14/01/02<br>10/01/02 | Time           16:33:02           11:39:18 |   |
|    | Select (            | all cable model  | 8]               | Help     | Selec                                         | ot all cable model           | \$                                         |   |

#### FSH View Users Manual

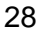

# **Editing Cable Models**

- 4 Select *RG141A* from the PC list.
- 5 Click to edit the selected cable model file. As a result, the Cable Model Editor dialog box pops up.
- **6** Change the cable model characteristics to your preference.

| 7  | <u>S</u> ave  | Click to save the changes. As a result, a<br>dialog box pops up allowing you to browse for<br>a different folder, if you want to.<br>Notice that the default folder is: |
|----|---------------|----------------------------------------------------------------------------------------------------|
|    |               | \FSH View\Cable Models                                                                                                    |
| 8  | OK            | Click to save to file.                                                                                                    |
| 9  | <u>C</u> lose | Click to close the Cable Model Editor dialog box.                                                                                                    |
|    |               | Tips                                                                                                    |
|    |               | Click to create a new cable model file.                                                                                                    |
|    | ×             | Click to delete the selected cable model file.                                                                                                    |
|    | Se            | lect all cable models Click to select all cable models from the list.                                                                                                   |
|    | >>            | Click to transfer the selected cable models from the instrument to the PC folder.                                                                                       |
| 10 | <u>C</u> lose | Click to close the Cable Model Control dialog box.                                                                                                    |

FSH View Users Manual

# **Using Limit Lines**

1

Click to transfer limit lines to and from the instrument. As a result, the Limit Lines Control dialog box pops up.

| K | Limit Line Control |                   |      |               |                 |                    |          |
|---|--------------------|-------------------|------|---------------|-----------------|--------------------|----------|
|   | Instrument         |                   |      |               | PC 💉 💽 👘 😫      |                    |          |
|   | Name               | Date              | Time | <<            | 🔁 Limit Lines   | •                  | 🖻 🖻 👻    |
|   |                    |                   |      |               | Name            | Date               | Time     |
|   |                    |                   |      | >>            | lower F db      | 30/10/02           | 15:16:13 |
|   |                    |                   |      |               | lower FdBmV     | 30/10/02           | 15:16:13 |
|   |                    |                   |      |               | lower F dBuV    | 30/10/02           | 15:16:13 |
|   |                    |                   |      |               | lowerm dB abs   | 30/10/02           | 15:16:13 |
|   |                    |                   |      |               | Upper Frel dBm  | 30/10/02           | 15:16:13 |
|   |                    |                   |      |               | upper Frequency | 30/10/02           | 15:16:13 |
|   |                    |                   |      | ▶2            | Upper m rel dB  | 30/10/02           | 15:16:13 |
|   |                    |                   |      | <b>~</b> :    | upper T rel     | 30/10/02           | 15:16:13 |
|   |                    |                   |      | <u>H</u> elp  | upper T         | 30/10/02           | 15:16:13 |
|   | Selec              | t all limit lines |      | <u>C</u> lose | Sele            | ct all limit lines |          |

## Uploading Limit Lines to the Instrument

- 2 Select *lower F db* from the PC list, for example.
- **3** Click to transfer the selected limit line to the instrument.

| Ľ | Limit Line Control |                     |          |               |                 |                    | _        |          |
|---|--------------------|---------------------|----------|---------------|-----------------|--------------------|----------|----------|
|   | Instrument         |                     |          |               | PC 💽 🐏 😫        | <u>``</u>          |          |          |
|   | Name               | Date                | Time     | <<            | 🔄 Limit Lines   | •                  | 🖻 🖻 🛛    | <u> </u> |
|   | lower F db         | 30/10/02            | 15:16:13 |               | Name            | Date               | Time     |          |
|   |                    |                     |          | >>            | lower F db      | 30/10/02           | 15:16:13 | _        |
|   |                    |                     |          |               | lower F dBmV    | 30/10/02           | 15:16:13 |          |
|   |                    |                     |          |               | lower F dBuV    | 30/10/02           | 15:16:13 |          |
|   |                    |                     |          |               | lower m dB abs  | 30/10/02           | 15:16:13 |          |
|   |                    |                     |          |               | Upper F rel dBm | 30/10/02           | 15:16:13 |          |
|   |                    |                     |          |               | upper Frequency | 30/10/02           | 15:16:13 |          |
|   |                    |                     |          | ▶2            | Upper m rel dB  | 30/10/02           | 15:16:13 |          |
|   |                    |                     |          |               | upper T rel     | 30/10/02           | 15:16:13 |          |
|   |                    |                     |          | <u>H</u> elp  | upper T         | 30/10/02           | 15:16:13 |          |
|   | Sel                | ect all limit lines |          | <u>C</u> lose | Sele            | ot all limit lines |          |          |

FSH View Users Manual

# **Editing Limit Lines**

- 4 Select *lower F db* from the PC list.
- **5** Click to edit the selected limit line file. As a result, the Limit Line Editor dialog box pops up.
- 6 Change the limit line characteristics to your preference.

|    |                       | Tip                                                                                                    |
|----|-----------------------|----------------------------------------------------------------------------------------------------|
|    | View                  | Click to preview the limit line.                                                                                            |
| 7  | <u>S</u> ave          | Click to save the changes. As a result, a dialog box pops up allowing you to browse for a different folder, if you want to. |
|    |                       | Notice that the default folder is:                                                                                          |
|    |                       | \FSH View\Limit Lines                                                                                                    |
| 8  | OK                    | Click to save to file.                                                                                                    |
| 9  | <u>C</u> lose         | Click to close the Limit Line Editor dialog box.                                                                            |
|    |                       | Tips                                                                                                    |
|    |                       | Click to create a new limit line file.                                                                                      |
|    | $\boldsymbol{\times}$ | Click to delete the selected limit line file.                                                                               |
|    | Se                    | lect all limit lines Click to select all limit lines from the list.                                                         |
|    | >>                    | Click to transfer the selected limit lines from the instrument to the PC folder.                                            |
| 10 | <u>C</u> lose         | Click to close the Limit Line Control dialog box.                                                                           |

FSH View Users Manual

# **Using Transducer Factors**

1

Click to transfer transducer factors to and from the instrument. As a result, the Transducer Control dialog box pops up.

| Transducer Control |                 |      |               |                 |                         |          | _ 🗆 × |
|--------------------|-----------------|------|---------------|-----------------|-------------------------|----------|-------|
| Instrument         |                 |      |               | PC 🚺 👰          |                         |          |       |
| Name               | Date            | Time | <<            | 🔁 Transducer Fa | actors 💌                | 🖻 🖻      | Ċ     |
|                    |                 |      |               | Name            | Date                    | Time     |       |
|                    |                 |      | >>            | CBL6111         | 11/12/02                | 12:29:20 |       |
|                    |                 |      |               | HE 200A-20-20   | 00 11/12/02             | 12:29:20 |       |
|                    |                 |      |               | HE 200A-200-5   | 500 11/12/02            | 12:29:20 |       |
|                    |                 |      |               | HE 200A-500-3   | 3000 11/12/02           | 12:29:20 |       |
|                    |                 |      |               | HE200A-HF       | 11/12/02                | 12:29:20 |       |
|                    |                 |      |               | HE 200P-20-20   | 00 11/12/02             | 12:29:20 |       |
|                    |                 |      | N9            | HE 200P-200-5   | 500 11/12/02            | 12:29:20 |       |
|                    |                 |      | <b>R</b>      | HE 200P-500-3   | 3000 11/12/02           | 12:29:20 |       |
|                    |                 |      | Halo          | HE200P-HF       | 11/12/02                | 12:29:20 |       |
|                    |                 |      |               | НК116           | 11/12/02                | 12:29:20 | -     |
| Select all t       | ransducer facti | ors  | <u>C</u> lose | Se              | lect all transducer fac | tors     |       |

## **Uploading Transducer Factors to the Instrument**

- 2 Select *CBL6111* from the PC list, for example.
- **3** Click to transfer the selected transducer factor to the instrument.

| L | Transducer Control |                |          |               |                    |                |          | . 🗆 🗙 |
|---|--------------------|----------------|----------|---------------|--------------------|----------------|----------|-------|
|   |                    |                |          |               | PC                 | <u> </u>       |          |       |
|   | Name               | Date           | Time     | ~~            | Transducer Factors | <b>_</b>       | 🖻 🖻      | Ĕ     |
|   |                    | 11/12/02       | 12:29:20 |               | Name               | Date           | Time     |       |
|   |                    |                |          | >>            | CBL6111            | 11/12/02       | 12:29:20 |       |
|   |                    |                |          |               | HE200A-20-200      | 11/12/02       | 12:29:20 |       |
|   |                    |                |          |               | HE200A-200-500     | 11/12/02       | 12:29:20 |       |
|   |                    |                |          |               | HE200A-500-3000    | 11/12/02       | 12:29:20 |       |
|   |                    |                |          |               | HE200A-HF          | 11/12/02       | 12:29:20 |       |
|   |                    |                |          |               | HE200P-20-200      | 11/12/02       | 12:29:20 |       |
|   |                    |                |          | ▶2            | HE200P-200-500     | 11/12/02       | 12:29:20 |       |
|   |                    |                |          | <u></u>       | HE200P-500-3000    | 11/12/02       | 12:29:20 |       |
|   |                    |                |          | Help          | HE200P-HF          | 11/12/02       | 12:29:20 |       |
|   |                    |                |          |               | П нк116            | 11/12/02       | 12:29:20 | -     |
|   | Select all t       | ransducer fact | ors      | <u>C</u> lose | Select all         | transducer fac | tors     |       |

FSH View Users Manual

#### **Editing Transducer Factors**

- 4 Select CBL6111 from the PC list.
- 5
- Click to edit the selected transducer factor file. As a result, the Transducer Editor dialog box pops up.
- **6** Change the transducer factor characteristics to your preference.

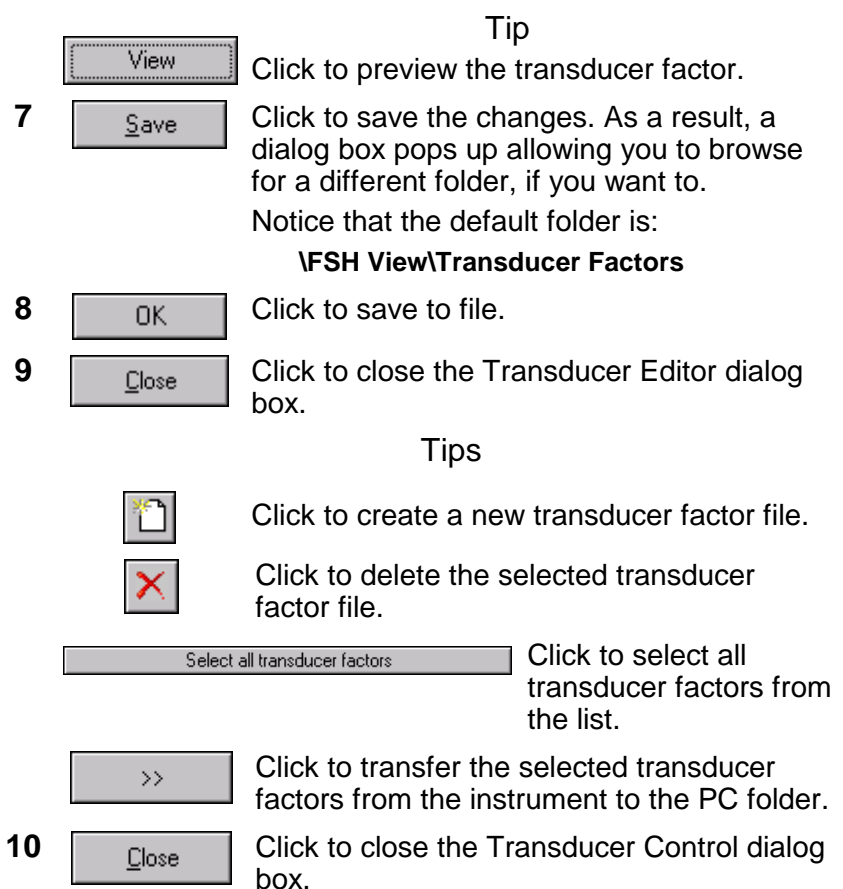

FSH View Users Manual

# **Using Channel Tables**

1 Click to transfer channel tables to and from the instrument. As a result, the Channel Table Control dialog box pops up.

| L | Channel Table Contro |               |      |               |                 |                  | _        | . 🗆 🗙 |
|---|----------------------|---------------|------|---------------|-----------------|------------------|----------|-------|
|   | Instrument           |               |      |               |                 | <u> </u>         |          |       |
|   | Name                 | Date          | Time | <<            | Channel Tables  |                  | 🖻 🖻 .    | Ĕ     |
|   |                      |               |      |               | Name            | Date             | Time     |       |
|   |                      |               |      | >>            | GSM DL          | 01/01/95         | 01:00:00 |       |
|   |                      |               |      |               | GSM UL          | 01/01/95         | 01:00:00 |       |
|   |                      |               |      |               | PCS DL          | 01/01/95         | 01:00:00 |       |
|   |                      |               |      |               | PCS UL          | 01/01/95         | 01:00:00 |       |
|   |                      |               |      |               | TV Australia    | 01/03/04         | 13:40:08 |       |
|   |                      |               |      |               | TV China        | 01/03/04         | 13:34:40 |       |
|   |                      |               |      | N2            | TV DK_OIRT      | 01/03/04         | 13:40:20 |       |
|   |                      |               |      | <b>~</b> :    | TV Europe       | 01/03/04         | 13:39:56 |       |
|   |                      |               |      | Help          | TV France       | 01/03/04         | 14:59:02 |       |
|   |                      |               |      |               | TV French Overs | 01/03/04         | 13:30:16 | -     |
|   | Select all           | channel table | s    | <u>C</u> lose | Select a        | II channel table | es       |       |

### **Uploading Channel Tables to the Instrument**

- 2 Select *TV Europe* from the **PC** list, for example.
- **3** Click to transfer the selected channel table to the instrument.

| L | Channel Table Contro | bl               |      |               |                  |                 |          | - 🗆 × |
|---|----------------------|------------------|------|---------------|------------------|-----------------|----------|-------|
|   | Instrument           |                  |      |               | PC               | <u></u>         |          |       |
|   | Name<br>TV Europe    | Date<br>01/03/04 | Time | <<            | 🔁 Channel Tables | •               | <b>è</b> | Ť     |
|   |                      |                  |      |               | Name             | Date            | Time     |       |
|   |                      |                  |      | >>            | C GSM DL         | 01/01/95        | 01:00:00 |       |
|   |                      |                  |      |               | Паѕми            | 01/01/95        | 01:00:00 |       |
|   |                      |                  |      |               | PCS DL           | 01/01/95        | 01:00:00 |       |
|   |                      |                  |      |               | PCS UL           | 01/01/95        | 01:00:00 |       |
|   |                      |                  |      |               | TV Australia     | 01/03/04        | 13:40:08 |       |
|   |                      |                  |      |               | TV China         | 01/03/04        | 13:34:40 |       |
|   |                      |                  |      | N2            | TV DK_OIRT       | 01/03/04        | 13:40:20 |       |
|   |                      |                  |      | <u></u>       | TV Europe        | 01/03/04        | 13:39:56 |       |
|   |                      |                  |      | Help          | TV France        | 01/03/04        | 14:59:02 |       |
|   |                      |                  |      |               | TV French Overs  | 01/03/04        | 13:30:16 | -     |
|   | Select a             | ll channel table | \$   | <u>C</u> lose | Select a         | ll channel tabl | es       |       |

FSH View Users Manual

### **Editing Channel Tables**

4 Select *TV Europe* from the PC list.

| 5 | B | Click to edit the selected channel table file. |
|---|---|------------------------------------------------|
|   |   | As a result, the Channel Table Editor dialog   |
|   |   | box pops up.                                   |

- Change the channel table characteristics to your 6 preference.
- 7 Click to save the changes. As a result, a <u>S</u>ave dialog box pops up allowing you to browse for a different folder, if you want to. Notice that the default folder is:

**\FSH View\Channel Tables** 

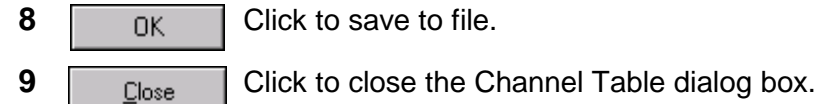

Click to close the Channel Table dialog box.

Tips

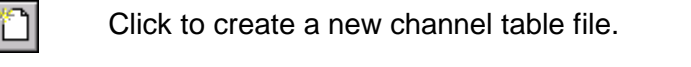

Click to delete the selected channel table file.

| Select all channel tables    | Click to select all channel tables from the list. |
|------------------------------|---------------------------------------------------|
| Click to transfer the second | elected channel tables                            |

from the instrument to the PC folder.

10 Click to close the Channel Table Control <u>C</u>lose dialog box.

FSH View Users Manual

# **Using Standards**

1 Click to transfer measurement standards, e.g. for telecommunication, to and from the instrument. As a result, the Standards Control dialog box pops up.

| Ē | Standards Control                                                                                                    |               |      |              |                                                                                                    |                                                                                          |                                                                |   |
|---|----------------------------------------------------------------------------------------------------|---------------|------|--------------|----------------------------------------------------------------------------------------------------|------------------------------------------------------------------------------------------|----------------------------------------------------------------|---|
|   | Instrument           Image: Second second sec | Date          | Time | <<           | PC                                                                                                    |                                                                                          | <b>e</b> 🗈 (                                                   | * |
|   |                                                                                                    |               |      | >>>          | Name           3GPP WCDMA (CP)           3GPP WCDMA (0B           cdma2000 1x (CP)           cdma2000 1x (0BW)           cdma0ne (CP)           cdma0ne (DBW)           GSM EDGE (TDMA) | Date<br>01/01/95<br>01/01/95<br>01/01/95<br>01/01/95<br>01/01/95<br>01/01/95<br>01/01/95 | Time<br>00:00:00<br>00:00:00<br>00:00:00<br>00:00:00<br>00:00: |   |
|   | Select                                                                                                    | all standards |      | <u>H</u> elp | Select                                                                                                    | all standards                                                                            |                                                                |   |

### **Uploading Standards to the Instrument**

- 2 Select 3GPP WCDMA (CP) from the PC list, for example.
- **3** *«* Click to transfer the selected standard to the instrument.

| 👺 Standards Control               |              |                   |                                  |                                  | . 🗆 X |
|-----------------------------------|--------------|-------------------|----------------------------------|----------------------------------|-------|
|                                   |              |                   | <u>"</u>                         | ন্না                             | -¥1   |
| 3GPP WCDMA (CP) 01/01/95 00:00:00 | <u> </u>     | Name              | Date                             | Time                             |       |
|                                   |              | GCP WCDMA (CP)    | 01/01/95<br>01/01/95<br>01/01/95 | 00:00:00<br>00:00:00<br>00:00:00 |       |
|                                   |              | cdma2000 1x (0BW) | 01/01/95<br>01/01/95             | 00:00:00<br>00:00:00             |       |
|                                   | <b>₩</b> ?   | GSM EDGE (TDMA)   | 01/01/95<br>01/01/95             | 00:00:00<br>00:00:00             |       |
|                                   | Help         |                   |                                  |                                  |       |
| Select all standards              | <u>Close</u> | Select            | all standards                    |                                  |       |

FSH View Users Manual

# Editing Standards

| 4  | Select <b>3GPP WCDMA (CP)</b> from the <b>PC</b> list.                                                                                                    |                                                                                                 |  |  |
|----|----------------------------------------------------------------------------------------------------|-------------------------------------------------------------------------------------------------|--|--|
| 5  | 田                                                                                                    | Click to edit the selected standard file. As a result, the Standards Editor dialog box pops up. |  |  |
| 6  | Change the                                                                                                    | standard characteristics to your preference.                                                    |  |  |
| 7  | 7 Save Click to save the changes. As a result, a dialog box pops up allowing you to browse f a different folder, if you want to. Notice that the default folder is: |                                                                                                 |  |  |
|    |                                                                                                    | \FSH View\Standards                                                                             |  |  |
| 8  | OK                                                                                                    | Click to save to file.                                                                          |  |  |
| 9  | <u>C</u> lose                                                                                                    | Click to close the Standards dialog box.                                                        |  |  |
|    |                                                                                                    | Tips                                                                                            |  |  |
|    |                                                                                                    | Click to create a new standard file.                                                            |  |  |
|    | Click to delete the selected standard file.                                                                                                    |                                                                                                 |  |  |
|    | 9                                                                                                    | Elect all standards Click to select all standards from the list                                 |  |  |
|    | >>>                                                                                                    | Click to transfer the selected standards from the instrument to the PC folder.                  |  |  |
| 10 | <u>C</u> lose                                                                                                    | Click to close the Standards Control dialog box.                                                |  |  |

FSH View Users Manual

## **Printing Windows**

#### **Printing a Window**

- 1 Click on the window you want to print.
- 2 Glick to print the window.

### Printing Multiple Windows on a Page

The Print Preview function enables you to preview a combination of windows on a page before printing.

- **3** Click on the window you want to print.
  - Print Preview \_ 🗆 × Print н ни T HHZ Page Setup <u>C</u>lose Cancel Center: a <u>D</u>efault нгазия 1 KANS DUCED LITTL **⊠** Border 🔲 <u>T</u>itle Bar Eorce B/W Insert Delete Position N? 0.157" 7.975" Left Right: 0.179" Bottom: 6.312" Top: <u>H</u>elp
- 4 Click to preview the window on the page in the Print Preview window.

FSH View Users Manual

- 5 Check **Border** to add a border around the active window.
- 6 Check Title Bar to add the title of the active window.
- 7 Check Force B/W to switch from color to black & white (grey scale).
  - Insert Click to add more windows on a page. A dialog box appears allowing you to select another window.

| 5-ann 400; 5220090<br>  Dark ;  0,13333 Mitz -47.1 dBm RBW; 1 Mitz             | <u>P</u> rint                       |
|--------------------------------------------------------------------------------|-------------------------------------|
| Delta: 19.2 MHz -5.8 dB VBW: 1 MHz<br>Drik: -44.4 dBm SUT: 100 ns<br>RoF40 dBm | P <u>ag</u> e Setup                 |
|                                                                                | <u>C</u> lose                       |
|                                                                                | Cancel                              |
| Conter: 29 Miz <2 Span: 40 Miz<br>MEASURE THEMS LIPIT LIPIT                    | <u>D</u> efault                     |
|                                                                                | ☑ Border                            |
|                                                                                | 🔽 <u>T</u> itle Bar                 |
|                                                                                | <u>F</u> orce B∧v<br><u>I</u> nsert |
|                                                                                | Delete                              |
| Position                                                                       | ▶2                                  |
| Left: 0.157" Right: 7.975"                                                     | <u> </u>                            |
| T                                                                              | <u>H</u> elp                        |

To change printer settings, select File - Print Setup.

FSH View Users Manual

9

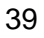

# Saving to a File

You can save one window to a file.

- 1 Click on the window you want to save.
- 2 Click to save to file. As a result, the File Save dialog box appears.
- 3 Enter a name for the file in the **File name** box.
- 4 Enter a file extension (file format) in the **Save as type** box.

The following file formats are supported:

- BMP, PCX, PNG, WMF for saving a graphical bitmap of a screen or sweep window
- CSV, TXT for saving numerical sweep data (ASCII)
- RSC, RSD, RSF, RSL, RSS, RST, RSU for saving to Rohde & Schwarz data formats:
  - o **RSC** for Cable models
  - RSD for Datasets (sweep + settings)
  - o **RSF** for Frequency Channel Tables
  - o RSL for Limit lines
  - o RSS for Sweeps
  - o **RST** for Transducer factors
  - **RSU** for User-defined measurement standards
- 5

<u>S</u>ave

Click to save to file.

For more information on file formats, select **Index - File Formats** from the **Help** menu.

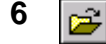

Click to open from file. As a result, the File Open dialog box appears.

FSH View Users Manual

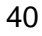

# Index

# A

| Analyzing Sweeps | 20 |
|------------------|----|
| Autosave         | 22 |

# В

| Baud Rate       | 2 |
|-----------------|---|
| Bitmap-graphics | 8 |
| BMP             |   |
|                 | - |

# С

| Cable Model              | 11, 28 |
|--------------------------|--------|
| Cable Model Editor       | 29     |
| Channel Table            | 14, 34 |
| Channel Table Editor     | 35     |
| Clipboard                | 24     |
| Colors                   | 19, 21 |
| COM Port                 | 2      |
| Continuous sweep updates | 22     |
| Create Test Report       | 16     |
| CSV                      | 40     |

# D

| 10 |
|----|
| 17 |
|    |
| 5  |
| 21 |
| 28 |
| 19 |
| 24 |
|    |

FSH View Users Manual

# Ε

| Excel |
|-------|
|-------|

# F

| FAIL/PASS text  | 5 |
|-----------------|---|
| File conversion | 4 |
| File opening    |   |
| File saving     |   |
| -               |   |

# G

| Graphics  | 8, 9 |
|-----------|------|
| Greyscale | 19   |

# Н

| p3 |  |
|----|--|
|    |  |

# I

| Installing FSH View          | 1  |
|------------------------------|----|
| Instrument Cable Model       | 11 |
| Instrument Channel Table     | 14 |
| Instrument Dataset           |    |
| Instrument Limit Line        |    |
| Instrument Screen            |    |
| Instrument Standards         | 15 |
| Instrument Transducer Factor | 13 |

# L

| Limit Line1       | 2, 30 |
|-------------------|-------|
| Limit Line Editor | 31    |
| Lower limit line  | 23    |

# Μ

| Markers               | 21 |
|-----------------------|----|
| FSH View Users Manual | 42 |

| Measurement text       | 5  |
|------------------------|----|
| Memory trace           | 23 |
| Menu Commands          | 4  |
| More Windows on a Page |    |
| Multiple Sweeps        |    |
|                        |    |

# 0

| Online Help    | 3  |
|----------------|----|
| Open from file | 40 |

# Ρ

| 5 |
|---|
| 0 |
| 0 |
| 8 |
| 9 |
| 8 |
| 8 |
| 8 |
| 8 |
|   |

# R

| Receiver (Digital TV)         | 5  |
|-------------------------------|----|
| Record to disk                | 22 |
| Reference trace               | 23 |
| RS* files                     | 40 |
| Running the FSH View Software | 1  |

# S

| Saving to a File | 40 |
|------------------|----|
| Screen           |    |
| Screen Picture   | 16 |
| Screen Window    | 19 |
| Show Datasets    | 17 |
| Spreadsheet      | 24 |
| Standard Editor  |    |
| Standards        |    |
|                  |    |

## FSH View Users Manual

| Status block | . 19, | 21 |
|--------------|-------|----|
| Sweep        | 9,    | 20 |

# Т

| Test Report           |   |
|-----------------------|---|
| Titles                |   |
| Toolbar Buttons       | 7 |
| Trace block           |   |
| Transducer Editor     |   |
| Transducer Factor     |   |
| TV Receiver (Digital) | 5 |
| ТХТ                   |   |
|                       |   |

# U

# V

| View limit line        | 31 |
|------------------------|----|
| View transducer factor | 33 |

# W

| What's This help |    |
|------------------|----|
| Window           |    |
| Print Preview    |    |
| Screen           |    |
| WMF              | 40 |
| Word             |    |
| Dataset Picture  |    |
| Screen Picture   |    |
| Wordprocessor    |    |
| Worksheet        | 24 |
|                  |    |

# Ζ

| Zooming 2 |
|-----------|
|-----------|

FSH View Users Manual